# CO-Berichtswesen für nebenberuflich Beschäftigte

- Dokumentation (Stand: 03.06.2004) -

### <u>Inhalt</u>

Die vorliegende Dokumentation beschreibt die Umsetzung des CO-Berichtswesen zum Anzeigen von Buchungen für nebenberuflich Beschäftigte (Studentische Hilfskräfte, Arbeitsaufträge und Mentoren).

Unter <u>http://www.finanzcontrolling.uni-bremen.de/arbeit/sap/berichte.htm</u> steht sie auch zum Download in der jeweils aktuellsten Fassung als PDF-Datei zur Verfügung.

# <u>Aufruf</u>

Im SAP-Menü befindet sich der verwendete Bericht unter dem Pfad Rechnungswesen  $\rightarrow$ Controlling  $\rightarrow$  Kostenstellenrechnung  $\rightarrow$  Infosystem  $\rightarrow$  Berichte zur Kostenstellenrechnung  $\rightarrow$  Einzelposten  $\rightarrow$  Kostenstellen Einzelposten Ist. Die Transaktion lautet: KSB1.

Nach dem Starten der Transaktion erscheint der folgende Bildschirm.

| Programm Bearbeiten Springen Zusät  | tze Svstem Hilfe  |                     |                  |      | SAP             |
|-------------------------------------|-------------------|---------------------|------------------|------|-----------------|
|                                     | I SH (H 🖬 I 😒 🕄 🕄 | 8 19 A 2 I 🕱 🛛      | 2   🕲 🖪          |      | Se la company   |
| Kostenstellen Einzelposten          | Istkosten anzei   | gen: Einstieg       |                  |      |                 |
| 🕒 💁 🛃 📜 📜 Weitere SelKrit           |                   |                     |                  |      |                 |
| Kostenstelle                        |                   | bis                 | ¢                |      |                 |
| oder                                |                   |                     |                  |      |                 |
| Kostenstellengruppe                 |                   |                     |                  |      |                 |
|                                     |                   |                     |                  |      |                 |
| Kostenart                           |                   | bis                 | \$               |      |                 |
| oder                                |                   |                     |                  |      |                 |
| Kostenartengruppe                   |                   |                     |                  |      |                 |
| Pushumandatan                       |                   |                     |                  | <br> |                 |
| Buchungsdaten                       | 01.01.2003        | bis 31.12.20        | 34               |      |                 |
|                                     |                   |                     |                  | <br> |                 |
| Einstellungen                       | 4                 |                     |                  |      |                 |
| Anzeigevariante                     | /NBER1 @Einz      | elposten (Nebenberi | ıfler), komplett |      |                 |
| Weitere Einstellungen               |                   |                     |                  |      |                 |
|                                     |                   |                     |                  |      |                 |
|                                     |                   |                     |                  |      |                 |
|                                     |                   |                     |                  |      |                 |
|                                     |                   |                     |                  |      |                 |
|                                     |                   |                     |                  |      |                 |
|                                     |                   |                     |                  |      |                 |
|                                     |                   |                     |                  |      |                 |
|                                     |                   |                     |                  |      |                 |
|                                     |                   |                     |                  |      |                 |
|                                     |                   |                     |                  | KSB1 | idbsaxs6 INS // |
| 199 et art 1 121 🔿 🖄 🐚 🚺 101 09 2 🗛 |                   |                     | PC. Near         |      |                 |
| 💌 oran 🛯 🖂 📨 🛹 🔽 📋 🖂 00.2 💆         |                   |                     | on adun          |      | 15:2/           |

Zurzeit sind zwei Berichtsvarianten vorhanden:

- Buchungen f
  ür Nebenberufler nach dem alten Verfahren (bis 31.12.2003) sowie
- Buchungen für Nebenberufler nach dem neuen Verfahren (ab 01.01.2004).

Das Starten einer dieser Varianten erfolgt dabei über das Menü unter dem Eintrag Springen  $\rightarrow$  Varianten  $\rightarrow$  Holen.

Vor dem Ausführen (F8) kann unter dem Button *Weitere SelKrit…* der Name eines nebenberuflich Beschäftigten eingetragen werden – im folgenden Beispiel *Mustermann,E*\*.

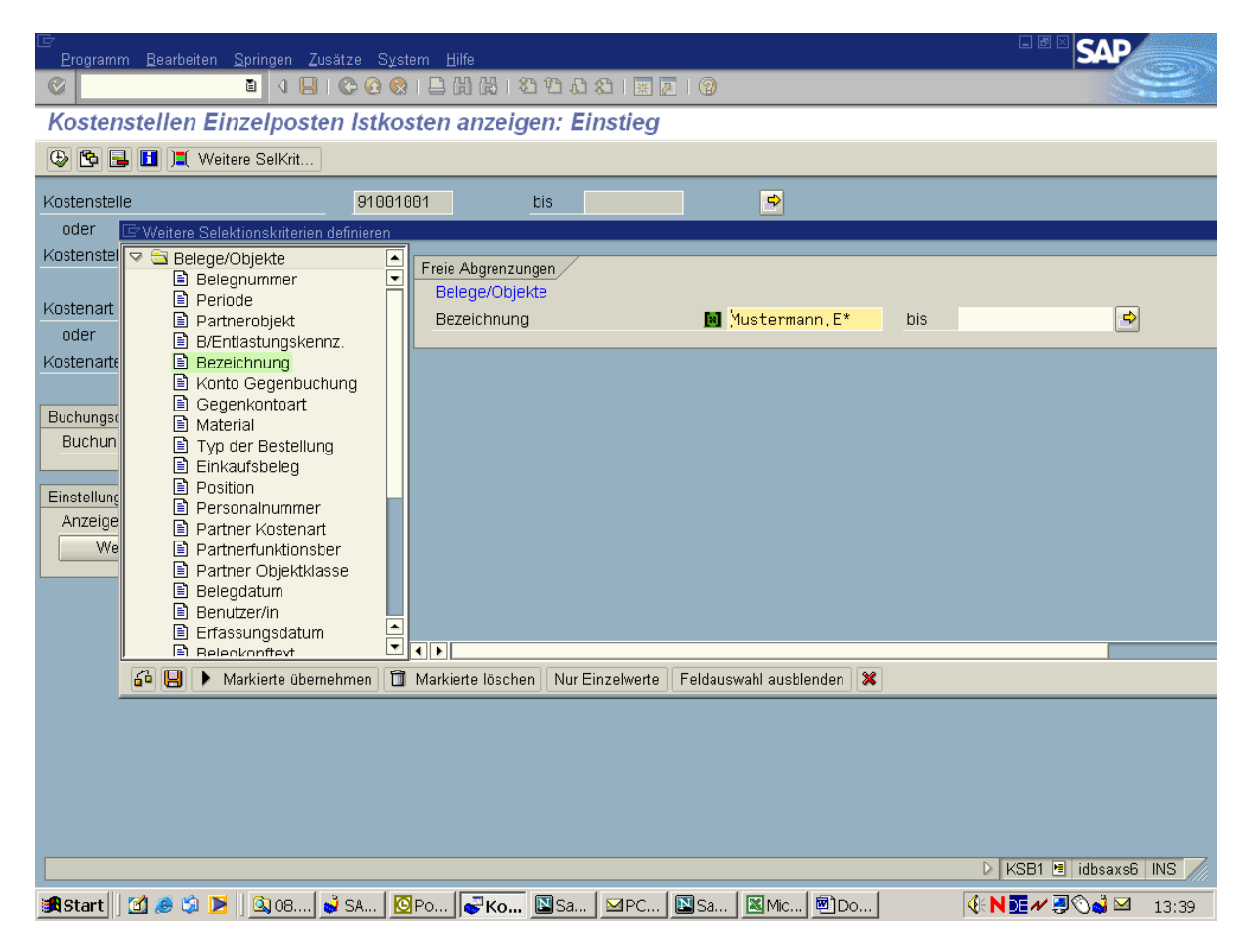

ACHTUNG: Das Sternchen (\*) am Ende des Eintrags ist obligatorisch! Wird es vergessen, können keine Buchungen gefunden werden!

### Variante für das Altverfahren

Nach dem Ausführen erscheint der eigentliche Bericht mit den einzelnen Buchungen für den ausgewählten nebenberuflich Beschäftigten – vgl. das folgende Beispiel (Hinweis: Der Name wurde hier aus datenschutzrechtlichen Gründen geschwärzt!):

| ⊡<br>Liste Bearbeiten Sr                                                                                       | pringen <u>E</u> instellungen <u>Z</u> usä <u>tze Umf</u> e | eld S <u>v</u> stem <u> </u> | ilfe         | _                   |                                       |            |                             | SAP                     |
|----------------------------------------------------------------------------------------------------|-------------------------------------------------------------|------------------------------|--------------|---------------------|---------------------------------------|------------|-----------------------------|-------------------------|
| 0                                                                                                    | I 4 🛛 I C 🙆 😒 🗖 M                                           |                              | 8            | 🐹 🛃 🔞 🖪             |                                       |            |                             |                         |
| Kostenstellen F                                                                                                | Einzelposten Istkosten ar                                   | zeigen                       |              |                     |                                       |            |                             |                         |
|                                                                                                    |                                                             |                              | 1            |                     |                                       |            |                             |                         |
| S beleg our stamms                                                                                             |                                                             | 8 19   49   72               |              | I 1621 ~>   321 ~68 |                                       |            |                             |                         |
| Belegnummer <sup>*</sup> Bezeich                                                                               | bouog                                                       | BuchDatum                    | <b>A</b>     | Wort/P\8/abr        | l/ostenart                            | DefBelegpr | Partnerobield der Umbuchung |                         |
| 200004261                                                                                                    | (203 53)                                                    | 16.09.2003                   | 2            | 240.60              | 63500070                              | Reibelegni | 46010001                    | ÷                       |
| 200004201                                                                                                    | (293,53)                                                    | 10.00.2000                   |              | 240,00-             | 64140170                              | -          | 46010001                    | - 8                     |
|                                                                                                    | (293,33)                                                    | 15.03.2003                   |              | 293 53              | 04140170                              |            | 46010001                    | -                       |
| 200004626                                                                                                    | (203 53) Coop. 46010001                                     | 15.03.2003                   |              | 293,53              |                                       |            | 01001000                    | -                       |
| 200004626                                                                                                    | (293,53) Gesp 46010001                                      | 10.04.2003                   |              | 240,00-             | 64140170                              |            | 01001200                    | -                       |
| 200101002                                                                                                    | (293,53) Gesp 40010001                                      | _                            |              | 02,93-              | 04140170                              |            | 31001233                    | -                       |
| 200101093                                                                                                    | (293,53) Gesp 46010001                                      | _                            |              | 240,60-             | 63000070                              | -          | 46010001                    | -                       |
| 000400004                                                                                                    | (293,53) Gesp 46010001                                      | _                            |              | 02,93-              | 64140170                              | 000004000  | 46010001                    | -                       |
| 200102034                                                                                                    | (293,53) Gesp 46010001                                      | _                            |              | 240,60              | 63500070                              | 200004626  | 91001299                    |                         |
|                                                                                                    | (293,53) Gesp 46010001                                      |                              |              | 52,93               | 64140170                              | 200004626  | 91001299                    |                         |
| 000004544                                                                                                    |                                                             | 15.04.2003                   | <u></u>      | 293,53              |                                       | -          | 10000000                    |                         |
| 200034544                                                                                                    | (293,53)                                                    | 15.05.2003                   |              | 240,60-             | 63500070                              |            | 46010001                    |                         |
|                                                                                                    | (293,53)                                                    |                              |              | 52,93-              | 64140170                              |            | 46010001                    |                         |
| -                                                                                                    |                                                             | 15.05.2003                   | <b>-</b>     | 293,53-             | •                                     |            |                             |                         |
| 200035244                                                                                                    | (295,94)                                                    | 15.06.2003                   |              | 240,60-             | 63500070                              |            | 46010001                    |                         |
|                                                                                                    | (295,94)                                                    |                              |              | 55,34-              | 64140170                              |            | 46010001                    |                         |
| ······                                                                                                    |                                                             | 15.06.2003                   | <b>_</b> -   | 295,94-             | · · · · · · · · · · · · · · · · · · · |            |                             |                         |
| 200038022                                                                                                    | (295,94) 30Std                                              | 15.07.2003                   | 1.2          | 240,60-             | 63500070                              |            | 46010001                    |                         |
|                                                                                                    | (295,94) 30Std                                              |                              |              | 55,34-              | 64140170                              |            | 46010001                    |                         |
|                                                                                                    |                                                             | 15.07.2003                   | <b>.</b>     | 295,94              |                                       |            |                             |                         |
| 200044228                                                                                                    | (295,94) 30 Std                                             | 15.08.2003                   |              | 240,60-             | 63500070                              |            | 46010001                    |                         |
|                                                                                                    | (295.94) 30 Std                                             |                              |              | 55.34-              | 64140170                              |            | 46010001                    |                         |
|                                                                                                    |                                                             | 15.08.2003                   | д.           | 295.94              |                                       |            |                             |                         |
| 200051503                                                                                                    | (147.97) 15 Std                                             | 15 09 2003                   | _            | 120.30-             | 63500070                              | 1          | 46010001                    |                         |
|                                                                                                    | (147.97) 15 Std                                             | _                            |              | 27.67-              | 64140170                              |            | 46010001                    | -                       |
| -                                                                                                    |                                                             | 15 09 2003                   | п.           | 147.97              | -                                     |            | 40010001                    |                         |
| 200087165                                                                                                    | (147.97) 15Std                                              | 15 10 2003                   |              | 120.30              | 63500070                              | -          | 46010001                    | -                       |
| 200007100                                                                                                    | (147,57) 155td                                              | 10.10.2000                   |              | 120,30              | 64140170                              |            | 46010001                    | -                       |
|                                                                                                    | (147,57) 13364                                              | 15 10 2002                   |              | 147.97              | 04140170                              |            | 48818881                    | -                       |
| 200005205                                                                                                    | (147.07) 150td                                              | 15.10.2003                   | <u> </u>     | 147,97              | 00500070                              |            | 46949994                    | -                       |
| 200090200                                                                                                    | (147,97) 15Stu                                              | 10.11.2003                   |              | 120,30-             | 6300070                               |            | 46010001                    |                         |
|                                                                                                    | (147,97) Tostu                                              | 15 11 0000                   |              | 21,01-              | 04140170                              |            | 46010001                    |                         |
| 200117220                                                                                                    | (147.07) 160td                                              | 15.11.2003                   | 2 <b>5</b> • | 147,97-             |                                       |            | 40010001                    |                         |
| 200117220                                                                                                    | (147,97) 15Std                                              | 15.12.2003                   |              | 120,30-             | 63500070                              |            | 46010001                    |                         |
|                                                                                                    | (147,97) 15Std                                              |                              |              | 27,67-              | 64140170                              |            | 46010001                    |                         |
|                                                                                                    |                                                             | 15.12.2003                   | <u>4</u>     | 147,97              |                                       |            | 1                           |                         |
| 200137322                                                                                                    | (147,97) 15Std                                              | 15.01.2004                   |              | 120,30-             | 63500070                              |            | 46010001                    |                         |
|                                                                                                    | (147,97) 15Std                                              |                              |              | 27,67-              | 64140170                              |            | 46010001                    |                         |
| The second second second second second second second second second second second second second second second s |                                                             | 15.01.2004                   | <b>-</b>     | 147,97              | •                                     |            |                             |                         |
| 200162626                                                                                                    | (147,97) 15 Std                                             | 15.02.2004                   |              | 120,30-             | 63500070                              |            | 46010001                    |                         |
|                                                                                                    | (147,97) 15 Std                                             |                              |              | 27,67-              | 64140170                              |            | 46010001                    |                         |
|                                                                                                    |                                                             | 15.02.2004                   | д.           | 147,97              | ŝ                                     |            |                             |                         |
| <b>_</b>                                                                                                    |                                                             |                              |              | 3.390,06-           |                                       |            |                             |                         |
|                                                                                                    |                                                             |                              |              |                     |                                       |            |                             |                         |
|                                                                                                    |                                                             |                              |              |                     |                                       |            |                             | 👂 KSB1 🖭 idbsaxs6 INS 📈 |
| 🖪 Start 🛛 🕜 🥭 🖄 🛛                                                                                              | 💌 🛛 🖾 08.2 🖌 🛁 SAP L 🛛 🔯 Pos                                | stei                         | 0            | Sachq               | ke 🛙 🖾 Sach                           | a          | Koste   🗐 Doku              | <b>♦ N I # # 13:53</b>  |

Die dargestellten sieben Spalten enthalten folgende Daten:

- 1. Belegnummer: Nummer der CO-Buchung. Diese ist bei Umbuchungen anzugeben!
- Bezeichnung: Buchungstext. Er enthält den Namen des Nebenberuflers, den Gesamtauszahlungsbetrag für den betreffenden Monat (ab April '03), die Stundenzahl sowie ggf. einen Hinweis, wenn die Buchung nicht ordnungsgemäß durchgeführt werden konnte – z.B. bei gesperrten Stammdaten.
- 3. BuchDatum: Datum der Buchung und zwar immer zum 15. des Monats der Auszahlung an den Nebenberufler. (Hinweis: Die Auszahlung erfolgt i.d.R. erst zwei Monate <u>nach</u> Ableistung der Tätigkeit und Abgabe des Stundennachweises!)
- 4. Wert/BWähr: Buchungsbetrag. (Hinweis: Aus technischen Gründen werden diese immer mit einem umgedrehten Vorzeichen ausgewiesen! Das heißt: Belastungen sind negativ, Entlastungen (z.B. bei Stornos) positiv.)
- Kostenart: Bebuchte Konten. Die Nummern entsprechen dabei denen der gleichlautenden Finanzpositionen im Modul IS-PS. (Hinweis: Im Regelfall besteht eine Buchung immer aus zwei Buchungszeilen – eine für das eigentliche Gehalt, die andere für den jeweiligen SV-Anteil.)
- 6. RefBelegnr: Dieser Eintrag taucht nur bei Storno-Buchungen auf. Er enthält die Nummer der stornierten Buchung.

7. Partnerobjekt der Umbuchung: Ziel der Umbuchung – entweder ein Innenauftrag oder eine Kostenstelle.

Die angezeigten Buchungen sind nach Buchungsdatum und Belegnummer sortiert bzw. nach Buchungsdatum gruppiert.

Besonderheiten des Beispiels:

- Dargestellt werden Buchungen f
  ür den ausgew
  ählten Nebenberufler f
  ür die Monate 03/03 bis 02/04. Die Buchungen wurden jeweils dem Drittmittelprojekt 46010001 belastet.
- Im Monat April '03 konnte diese Kontierung zunächst nicht verwendet werden, da der Innenauftrag gesperrt war. Die Buchung erfolgte daher auf eine Dummy-Kostenstelle (91001299), Beleg-Nummer: 200004626. Erst zu einem späteren Zeitpunkt erfolgte ein Storno (#200102034) und eine Korrekturbuchung (#200101893).

#### Variante für das Neuverfahren

Beispiel (Hinweis: Der Name des nebenberuflich Beschäftigten wurde hier aus datenschutzrechtlichen Gründen geschwärzt!):

| E<br>Liste Bearbeiten Springen Einstellungen Zusätze Umfeld Sy |                               |                                       |               |                             | SAP                   |
|----------------------------------------------------------------|-------------------------------|---------------------------------------|---------------|-----------------------------|-----------------------|
|                                                                | 0000I                         | 2   🔞 🖪                               |               |                             |                       |
| Kostenstellen Einzelnosten Istkosten anzeig                    | ien                           |                                       |               |                             |                       |
|                                                                |                               |                                       |               |                             |                       |
|                                                                |                               |                                       |               |                             |                       |
| Americante America                                             |                               | · · · · · · · · · · · · · · · · · · · |               |                             |                       |
| Kostenstelle 91001998 Verr. H                                  | posten (Nepend<br>Hilfskräfte | erufler), komplett                    |               |                             |                       |
| Berichtswährung EUR Euro                                       |                               |                                       |               |                             |                       |
|                                                                |                               |                                       |               |                             |                       |
|                                                                |                               |                                       |               |                             |                       |
|                                                                |                               |                                       |               |                             |                       |
| Pelegnummer <sup>*</sup> Bezeichnung                           | BuchDatum 1.                  | Wert/RWähr Kostenart                  | DefBeleger    | Partnerobiekt der Umbuchung |                       |
| 200184127 1-3-04 60Std à 9,86 372-04005                        | 01.01.2004                    | 591,60- 63599970                      | Reibelegni    | 46010001                    |                       |
| 200186905 1-3-04 60Std à 9,86 372-04005                        |                               | 591,60 63599970                       | 200184127     | 46010001                    |                       |
| 200186906 1-3-04 60Std à 9,86 372-04005                        | 01.01.0004                    | 591,60-63599970                       |               | 26010001                    |                       |
| n                                                              | 01.01.2004 8                  | 591,60-                               |               |                             |                       |
|                                                                |                               |                                       |               |                             |                       |
|                                                                |                               |                                       |               |                             |                       |
|                                                                |                               |                                       |               |                             |                       |
|                                                                |                               |                                       |               |                             |                       |
|                                                                |                               |                                       |               |                             |                       |
|                                                                |                               |                                       |               |                             |                       |
|                                                                |                               |                                       |               |                             |                       |
|                                                                |                               |                                       |               |                             |                       |
|                                                                |                               |                                       |               |                             |                       |
|                                                                |                               |                                       |               |                             |                       |
|                                                                |                               |                                       |               |                             |                       |
|                                                                |                               |                                       |               |                             |                       |
|                                                                |                               |                                       |               |                             |                       |
|                                                                |                               |                                       |               |                             |                       |
|                                                                |                               |                                       |               |                             |                       |
|                                                                |                               |                                       |               |                             |                       |
|                                                                |                               |                                       |               |                             |                       |
|                                                                |                               |                                       |               |                             |                       |
|                                                                |                               |                                       |               |                             |                       |
|                                                                |                               |                                       |               |                             |                       |
|                                                                |                               |                                       |               |                             |                       |
|                                                                |                               |                                       |               |                             |                       |
|                                                                |                               |                                       |               |                             |                       |
|                                                                | 107                           |                                       |               | D                           | KSB1 🖭 idbsaxs6 INS 🎢 |
| 🏽 🕄 Start 🛛 🖄 🧶 🖉 🖉 🖾 08.2.9 - S 🛛 💰 SAP Logon 🧕               | Posteingan 🛛 🔯 Sa             | chgebiet 🛛 🖾 Sachgebiet 🕅 🏼 Mi        | crosoft E 🗐 🖸 | oku_NBE 😴 Kostenst 🚯        | 15:46                 |

Die dargestellten sieben Spalten enthalten folgende Daten:

- 1. Belegnummer: Nummer der CO-Buchung. Diese ist bei Umbuchungen anzugeben!
- 2. Bezeichnung: Buchungstext. Er enthält den Namen des Nebenberuflers, die Vertragslaufzeit, die Gesamtstundenzahl, den Stundensatz, die vom Bereich vergebene Vertragsnummer sowie ggf. einen Hinweis, wenn die Buchung nicht ordnungsgemäß durchgeführt werden konnte – z.B. bei gesperrten Stammdaten.

- 3. BuchDatum: Datum der Buchung und zwar immer zum 01. des ersten Vertragsmonats als Gesamtsumme also Gesamtstundenzahl multipliziert mit dem Stundensatz.
- 4. Wert/BWähr: Buchungsbetrag. (Hinweis: Aus technischen Gründen werden diese immer mit einem umgedrehten Vorzeichen ausgewiesen! Das heißt: Belastungen sind negativ, Entlastungen (z.B. bei Stornos) positiv.)
- 5. Kostenart: Bebuchtes Konto. Die Nummern entsprechen dabei denen der gleichlautenden Finanzpositionen im Modul IS-PS. (Hinweis: Anders als beim Altverfahren besteht hier eine Buchung immer aus nur einer Buchungszeile.)
- 6. RefBelegnr: Dieser Eintrag taucht nur bei Storno-Buchungen auf. Er enthält die Nummer der stornierten Buchung.
- 7. Partnerobjekt der Umbuchung: Ziel der Umbuchung entweder ein Innenauftrag oder eine Kostenstelle.

Die angezeigten Buchungen sind nach Buchungsdatum und Belegnummer sortiert bzw. nach Buchungsdatum gruppiert.

Besonderheiten des Beispiels:

- Dargestellt wird eine Buchung über einen Vertrag vom Januar bis zum März 2004 über 60 Stunden à EUR 9,86 = EUR 591,60 auf das Drittmittelprojekt mit der Nummer 46010001 (Beleg-Nummer: 200184127).
- Später erfolgte eine Umbuchung auf die Kostenstelle 26010001, die aus (a) einem Storno der alten Buchung (#200186905) und (b) aus einer Korrekturbuchung (#200186906) besteht.